# Zero Distance

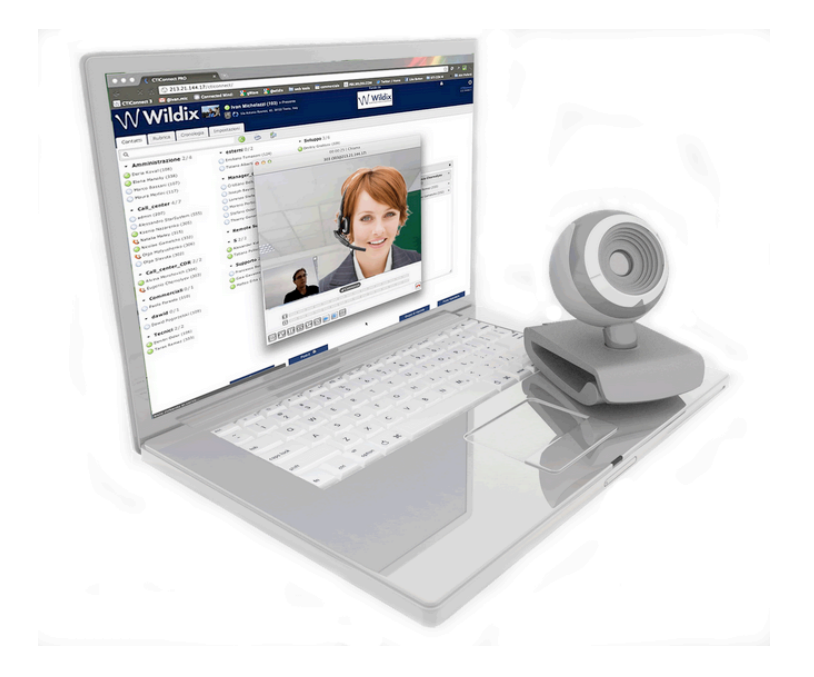

# Guida Rapida

Versione aggiornata: 01.10.2012 Versione WMS minima: MU8

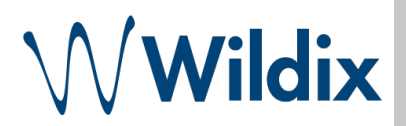

Zero Distance è un'estensione di CTIconnect PRO che permette di effettuare le chiamate audio e video, condivisione dello schermo, testo, audio e video conferenze

| Requisiti                                | 3  |
|------------------------------------------|----|
| Attivazione                              | 3  |
| Chiamate Audio e Video via Zero Distance | 4  |
| Rispondere a una chiamata                | 4  |
| Effettuare una chiamata                  | 4  |
| Gestire una chiamata                     | 5  |
| Avviare solo lo streaming Video          | 5  |
| Conferenza chat, audio e video           | 6  |
| Creare una conferenza                    | 6  |
| Gestire una conferenza                   | 7  |
| Chat                                     | 7  |
| Conferenza audio                         | 8  |
| Limitazioni                              | 8  |
| Avviare una conferenza audio             | 8  |
| Partecipare a una conferenza audio       | 8  |
| Avviare lo streaming Video               | 9  |
| Concludere una conferenza                | 10 |

## Requisiti

- Licenza Zero Distance
- Browser:

Raccomandiamo l' utilizzo di Chrome 17.0 o superiore, oppure Safari

- Java versione 1.6
- Versione minima della WMS: MU8

### Attivazione

 Accedere a CTIconnect PRO → Impostazioni → Estensioni → "Avvia" Estensione Zero Distance:

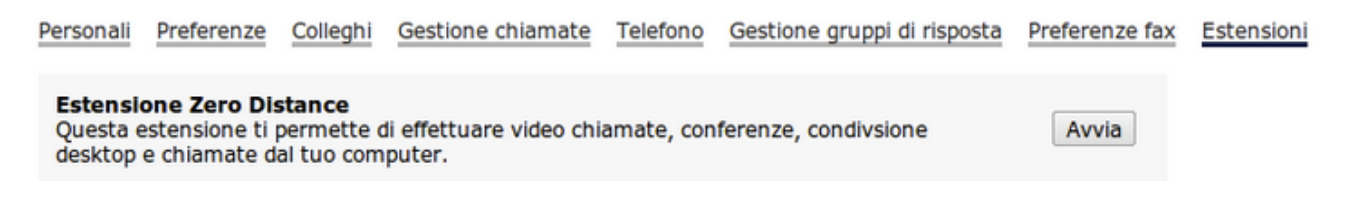

• Quando il client Zero Distance viene installato, l'icona "W" appare sulla barra dei comandi ed è possibile **ricevere le chiamate via Zero Distance** 

Cliccare sull'icona "W" con il tasto sinistro e selezionare "Opzioni"

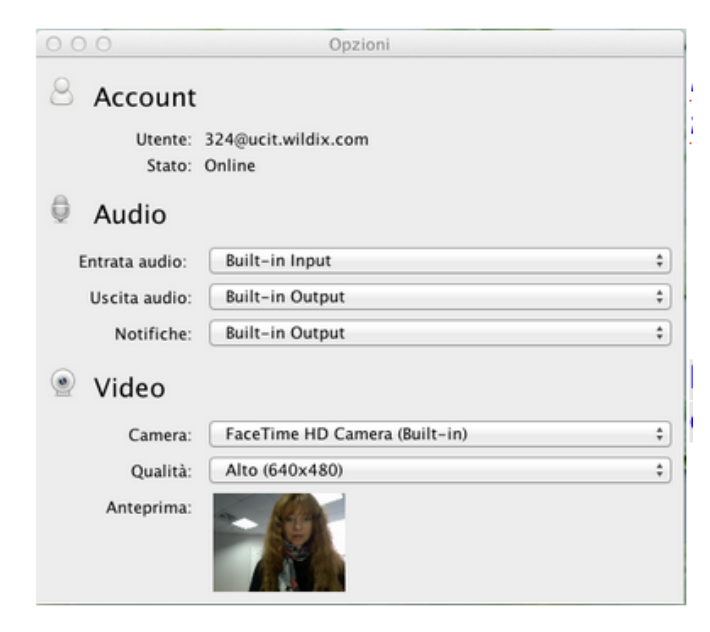

NB: "Stato" indica lo stato di funzionamento del client. "Online" indica un corretto funzionamento

La finestra delle Opzioni permette inoltre di regolare le impostazioni Audio e Video

#### • Per abilitare la funzione di generazione chiamate tramite il client Zero Distance:

Accedere al menu Impostazioni → Preferenze → Generazione chiamate da CTI → spuntare "Utilizzare il client Zero Distance per le chiamate"

#### Generazione chiamate da CTI:

- Automatico (solo telefoni Wildix)
- O Non automatico (il sistema chiamerà il tuo telefono prima di inoltrare la chiamata)
- Non automatico con mobility (il sistema chiamerà il tuo telefono e il tuo cellulare contemporanemente)
- Otilizzare il client Zero Distance per le chiamate

### Chiamate Audio e Video via Zero Distance

#### Rispondere a una chiamata

Cliccare sul tasto verde per rispondere alla chiamata in arrivo

#### Effettuare una chiamata

Accedere al **menu Colleghi** → cliccare con tasto destro sul contatto desiderato → selezionare "Chiama"

E' inoltre possibile effettuare le chiamate tramite il client Zero Distance dagli altri menu del CTIconnect

• Messaggistica: cliccare sul tasto "Chiama":

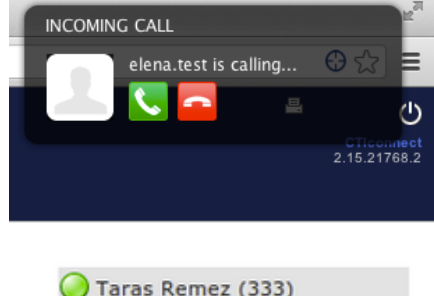

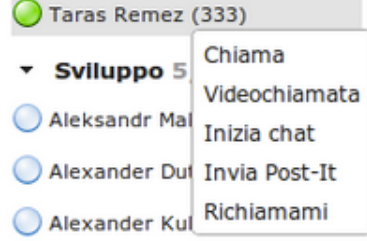

cellulare

Invia Fax

Invia SMS

🛐 elena

🖪 Euge

🕟 Euge

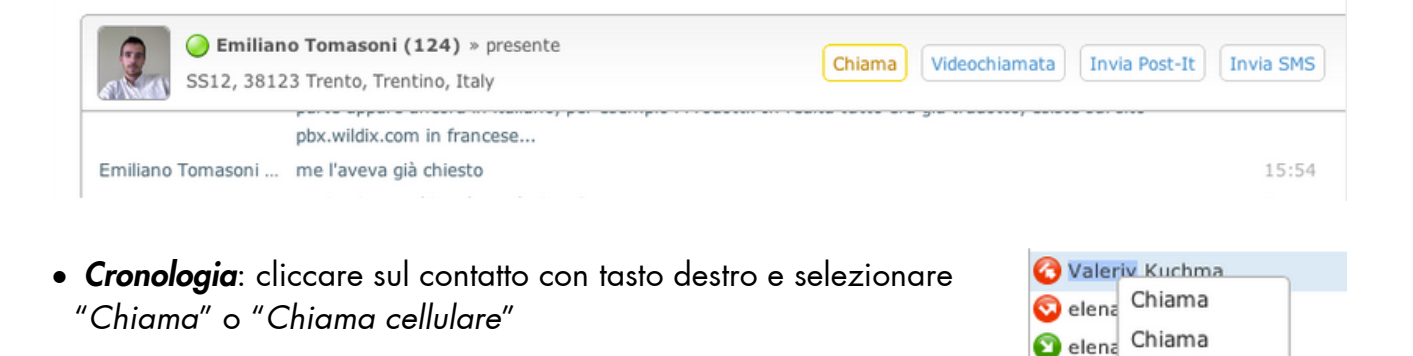

• Rubrica: selezionare il contatto e cliccare sul numero che si desidera chiamare

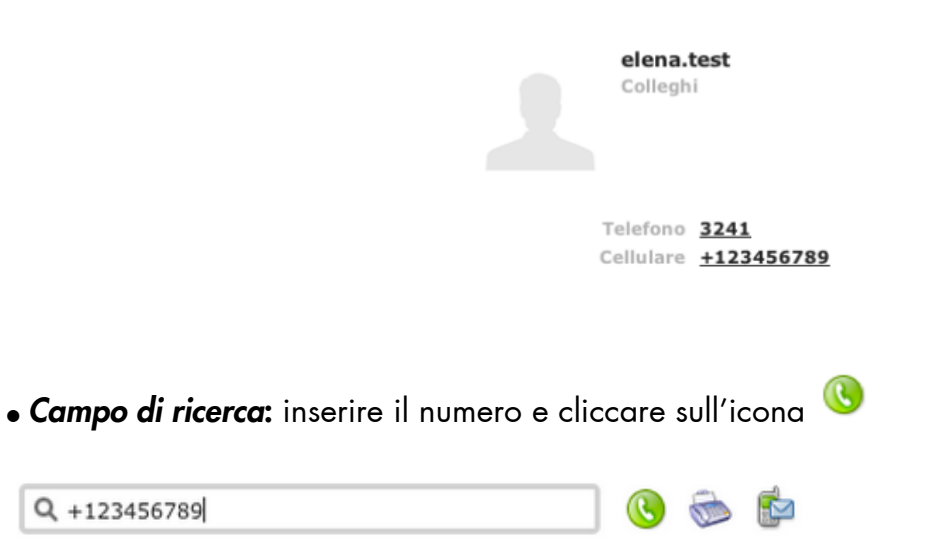

#### Gestire una chiamata

E' possibile gestire una chiamata attraverso la finestra di gestione chiamata:

attiva/disattiva microfono; tenere premuto per alcuni secondi per impostare il volume del microfono
impostare il volume
mettere in pausa
visualizzare la tastiera
effettuare un trasferimento cieco

- avviare/arrestare il video
  - mostrare/nascondere il video locale
- avviare la condivisione dello schermo
- riagganciare

### Avviare solo lo streaming Video

 Accedere al *menu Colleghi* → cliccare con il tasto destro sull'utente desiderato → selezionare "Videochiamata"

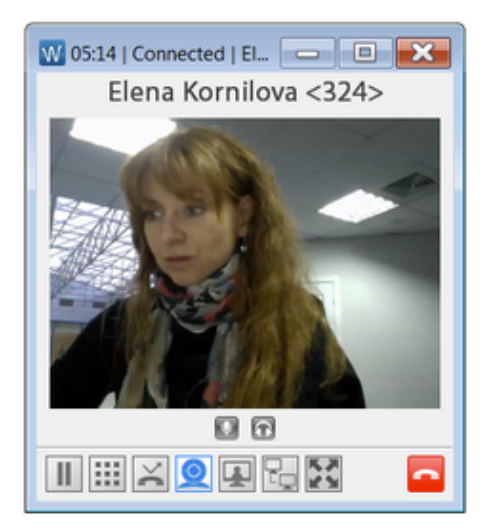

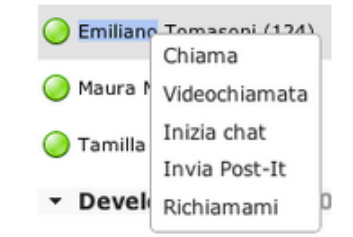

Attenzione: <u>L'opzione "Videochiamata" avvia solo il video, senza audio.</u> Per effettuare una videochiamata con audio: iniziare una chiamata audio e avviare il video dalla finestra di gestione chiamata

• E' possibile iniziare lo streaming video dal menu Messaggistica:

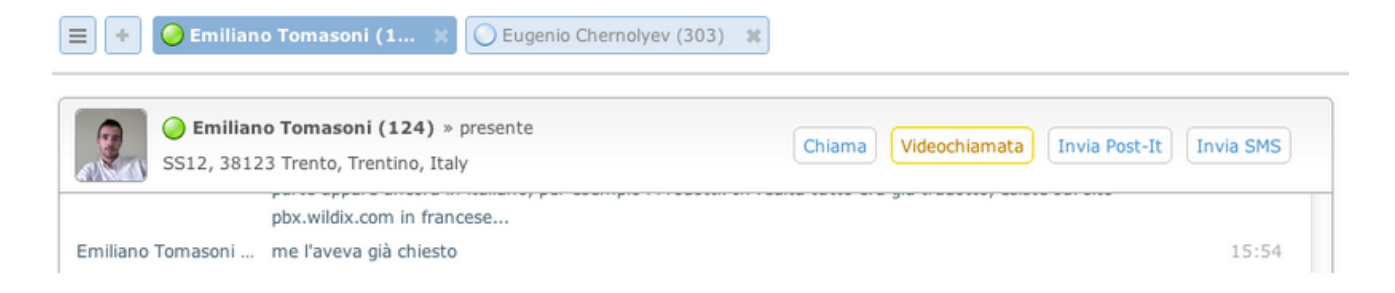

## Conferenza chat, audio e video

#### Creare una conferenza

- Go to *Messaging menu* and press
- Enter the title
- Add participants
- Click on "Create"

| Crea una conferenza X             |                                                                                    |      |
|-----------------------------------|------------------------------------------------------------------------------------|------|
| Titolo                            | Conferenza                                                                         |      |
| Partecipanti                      | Viktor Avramenko<br>Emiliano Tomasoni                                              |      |
|                                   | Inserisci il nome del contatto che vuoi invitare                                   |      |
| Invia invito ai<br>sms in caso qu | partecipanti (di default verrà inviata una mail o un<br>uesta non sia configurata) | Crea |

### Gestire una conferenza

#### Solo il moderatore (l'utente che ha creato la conferenza) può gestire la conferenza:

aggiungere ed espellere i participanti, togliere il diritto di parola ad un utente e darlo a un altro, avviare audio e video, concludere la conferenza.

Le seguenti opzioni sono disponibili <u>solo per il moderatore</u> durante una conferenza:

- Cambiare il titolo della conferenza: cliccare sull'icona accanto al titolo
- Aggiungere i participanti alla conferenza: cliccare su Aggiungi utenti
- Espellere gli utenti dalla conferenza: cliccare su vicino all'icona di stato di un partecipante

I partecipanti di una conferenza sono visualizzati nella finestra sinistra con le icone di stato:

| Auto Moderato         | ê | ۲ |            |          |
|-----------------------|---|---|------------|----------|
| Elena Kornilova (324) | 0 | 0 | 0          |          |
| elena.test (3241)     | 0 | 0 | $\bigcirc$ | <u> </u> |

- 🛄 mostra lo stato della partecipazione in una **conferenza**
- 🤗 mostra lo stato della partecipazione in una **conferenza video**
- mostra lo stato della partecipazione in una conferenza audio

**Il moderatore** può gestire la partecipazione degli utenti durante la conferenza, cliccando sulle icone corrispondenti.

#### Chat

Quando gli utenti si connettono, inizia automaticamente una chat di gruppo.

|                       | ê @ 🗄 | Prova 0           |                                                |       |
|-----------------------|-------|-------------------|------------------------------------------------|-------|
| Elena Kornilova (324) | 0     | Thursday, Novembe | er 08, 2012                                    |       |
| elena.test (3241)     | i 🕗   |                   | ◄ elena.test (3241) si è unito alla conferenza | 17:17 |
|                       |       |                   | ◄ elena.test (3241) è uscito dalla conferenza  | 17:18 |
|                       |       |                   | ◄ elena.test (3241) si è unito alla conferenza | 17:23 |
|                       |       | elena.test (3241) | ciao                                           | 17:23 |

### Conferenza audio

#### Limitazioni

# Il numero degli utenti che contemporaneamente hanno il diritto di parola durante una conferenza dipende dal modello di PBX

WGW08-16-40: 4 utenti WGW90-250-500-1000-5000: 6 utenti

- Gli utenti che non hanno il diritto di parola posso chiederlo in qualsiasi momento cliccando sul tasto "alza la mano"
- Il moderatore può togliere il diritto di parola ad un utente e darlo a un altro in qualsiasi momento

Avviare una conferenza audio

- <u>moderatore</u>: cliccare su
- partecipanti (incluso il moderatore): accettare l' invito a partecipare in una conferenza audio

Attiva audio

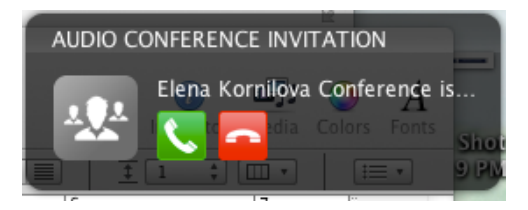

Partecipare a una conferenza audio

Se si accetta l'invito, appare una finestra di gestione della conferenza audio:

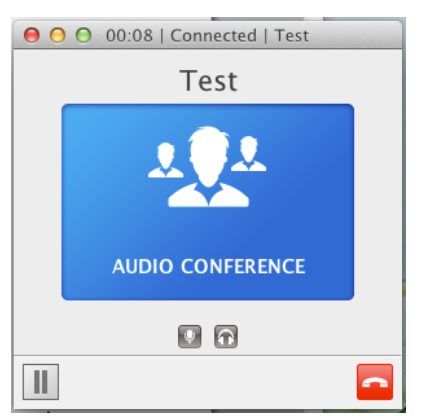

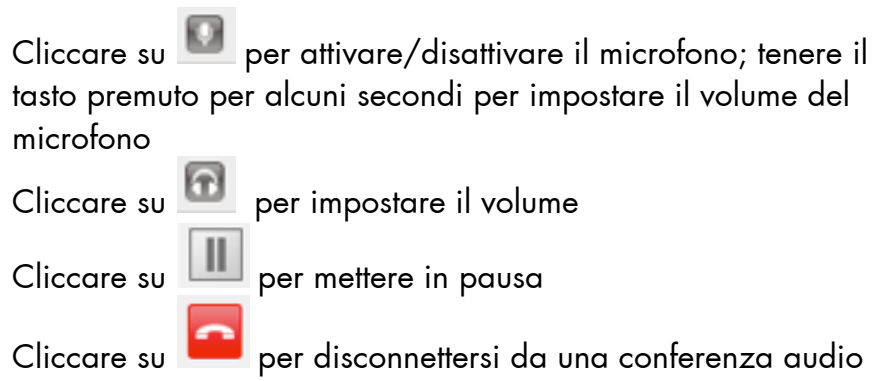

Un'icona di stato indica la modalità con cui l'utente sta partecipando alla conferenza audio:

- • I'utente non partecipa a una conferenza audio; cliccare sull'icona **per connettere** I'utente (<u>può farlo solo il moderatore</u>)
- 🧟 l'utente partecipa alla conferenza, ed ha il diritto di parola; cliccare sull'icona **per togliere il diritto di parola** (<u>può farlo solo il moderatore</u>)
- LAMPEGGIANTE l'utente chiede la parola; cliccare sull'icona **per dare il diritto di parola** (<u>può farlo solo il moderatore</u>)
- <sup>SS</sup> l'utente partecipa alla conferenza, ma non ha il diritto di parola; cliccare sull'icona **per dare il diritto di parola** (<u>può farlo solo il moderatore</u>)
- 😰 l'utente partecipa alla conferenza, ha il diritto di parola, ma ha messo la chiamata in pausa
- и l'utente partecipa alla conferenza, non ha il diritto di parola e la chiamata è in pausa

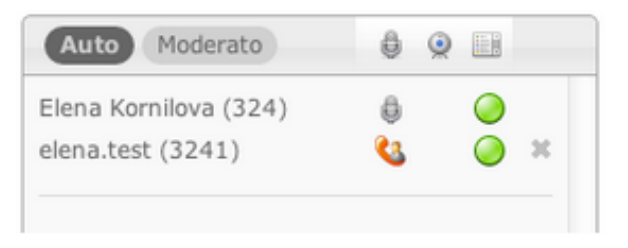

<u>Un utente che non ha il diritto di parola,</u> può cliccare su **parola** 

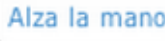

per chiedere la

### Avviare lo streaming Video

• moderatore: cliccare su

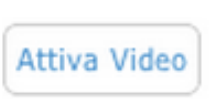

• partecipanti: accettare l'invito a partecipare a una conferenza video

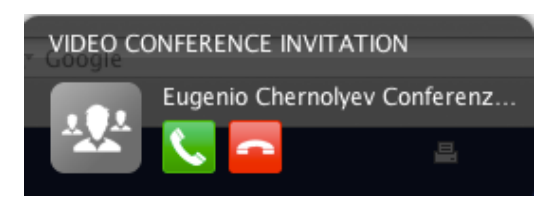

Il moderatore può avviare il video in qualsiasi momento durante una conferenza. Gli altri partecipanti possono vedere il moderatore. Il moderatore può scegliere di trasmettere il proprio video o condividere il proprio schermo. Appena i participanti accettano l'invito, appare una finestra di gestione della conferenza video:

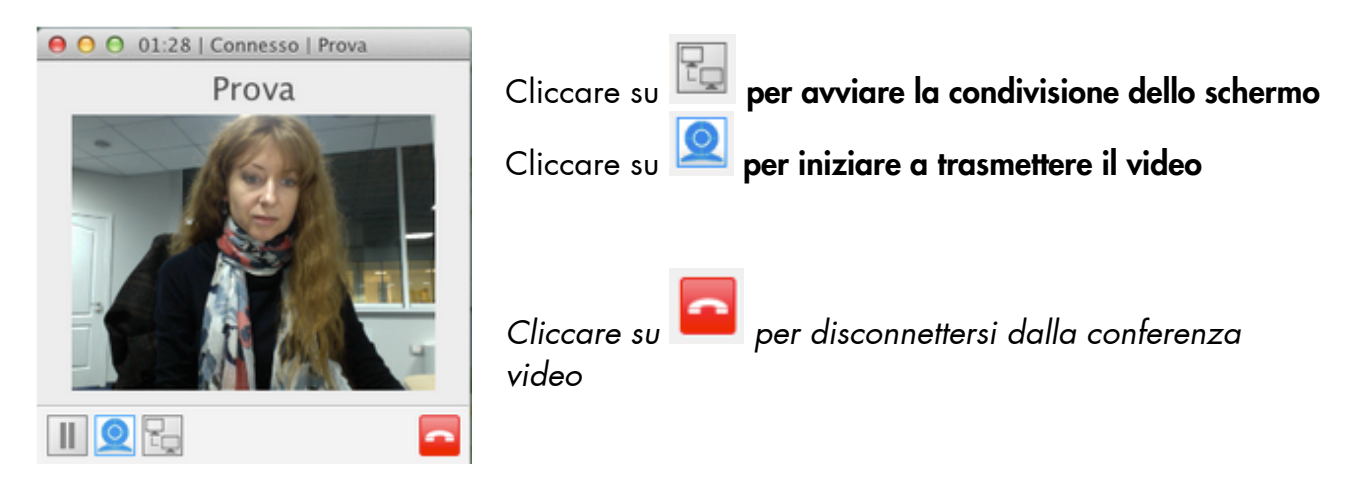

Finire

### Concludere una conferenza

Solo il moderatore può terminare una conferenza

- Per concludere una conferenza video, cliccare su
- Per concludere una conferenza audio, cliccare su
- Per terminare una conferenza, clicca su

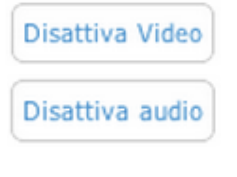

### Contatti

| Italia:                   | Francia:                 |
|---------------------------|--------------------------|
| +39 0461.1715112          | +33 176 747 980          |
| <u>support@wildix.com</u> | <u>support@wildix.fr</u> |
|                           |                          |